# TRƯỜNG ĐẠI HỌC NÔNG LÂM THÀNH PHỐ HỒ CHÍ MINH PHÒNG THÔNG TIN TRUYỀN THÔNG

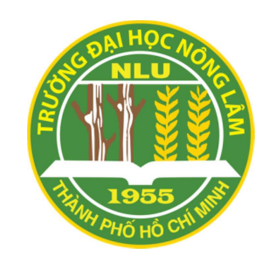

# HƯỚNG DẪN SỬ DỤNG GOOGLE MEET

Tài liệu nội bộ - Dành cho Sinh viên

#### **MỤC LỤC**

| 1. TẠ  | O LỚP HỌC, HỌP ONLINE                                                | 2  |
|--------|----------------------------------------------------------------------|----|
| 1.1.   | Trên máy tính                                                        | 2  |
| 1.2.   | Trên điện thoại                                                      | 5  |
| 2. CH  | IA SỂ MÀN HÌNH                                                       | 9  |
| 2.1.   | Trên máy tính                                                        | 9  |
| 2.2.   | Trên điện thoại                                                      | 11 |
| 3. ĐĂ  | T LỊCH TẠO LỚP HỌC, HỌP ONLINE                                       | 15 |
| 3.1.   | Trên máy tính                                                        | 15 |
| 3.2.   | Trên điện thoại                                                      | 19 |
| 4. TH  | AM GIA PHÒNG HỌC, HỌP ONLINE (GV/CBCT sẽ xét duyệt khi SV đăng nhập) | 22 |
| 5. TR. | AO ĐỔI VỚI GV/CBCT KHI CẦN THIẾT                                     | 23 |
| 5. TR. | AO ĐOI VOI GV/CBCT KHI CAN THIET                                     | 23 |

**Ghi chú:** Giao diện trong hướng dẫn này có thể khác với máy tính, điện thoại của các bạn đang dùng. Tuy nhiên, tài liệu vẫn thể hiện đầy đủ nội dung cơ bản.

Khuyên dùng: Sử dụng trình duyệt Chrome trên máy tính để ổn định hơn.

Hoặc tham khảo thêm: (Dành cho các dòng máy tính, hệ điều hành, trình duyệt, smartphone)

https://apps.google.com/intl/vi/meet/how-it-works/

https://support.google.com/meet

#### 1. TẠO LỚP HỌC, HỌP ONLINE

1.1. Trên máy tính

# HƯỚNG DẪN NHANH

- Đăng nhập Gmail trên máy tính, nhấn vào biểu tượng dấu chấm ở góc trên bên phải → Chọn Meet.
- Chọn Cuộc họp mới.
- Chọn **Bắt đầu một cuộc họp tức thì**.
- Thêm thành viên vào lớp học, họp online.
- Cài đặt cấu hình và các thông số cần thiết cho buổi học, họp online.
- Chọn Trình bày ngay để bắt đầu buổi học, họp online.

## HƯỚNG DẪN CHI TIẾT

**Bước 1:** Đăng nhập Gmail trên máy tính, nhấn vào **biểu tượng dấu chấm** ở góc trên bên phải → Chọn **Meet**.

| Q Tim kiếm trong thư                                                                                                    |                | 0 0                  |         |
|----------------------------------------------------------------------------------------------------|----------------|----------------------|---------|
| gắn dấu sao. Đấu sao cho phép bạn tạo trạng thái đặc biệt cho thư để làm cho chúng dễ tìm hơn. Đế gắn dấu sao cho thư, nhấp vào đường việ<br>chuyện bất kỳ. | D<br>Tài khoán | <b>G</b><br>Tim kiếm | YouTube |
|                                                                                                    | GT<br>Tin tức  | M<br>Gmail           | Meet    |
|                                                                                                    | Trò chuyện     | <b>D</b> anh bạ      | Drive   |
|                                                                                                    | 33<br>Lịch     | Dịch                 | Ånh     |

Bước 2: Giao diện Google Meet sẽ xuất hiện, sau đó chọn Cuộc họp mới.

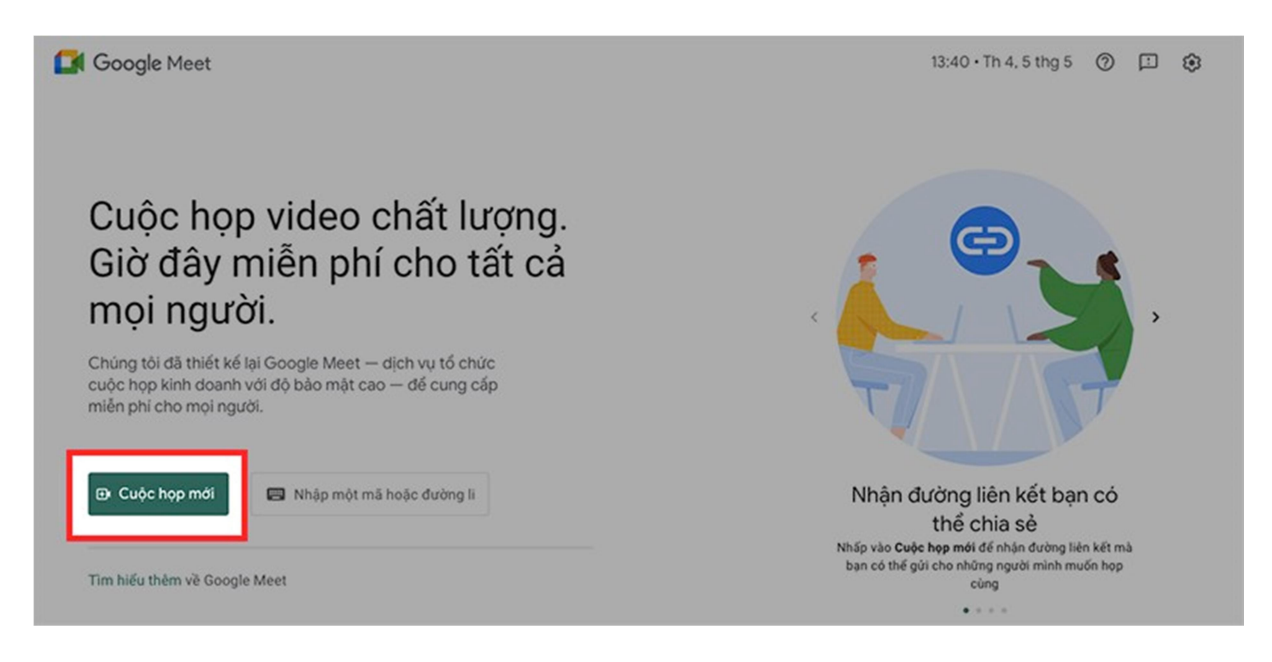

Bước 3: Chọn Bắt đầu một cuộc họp tức thì.

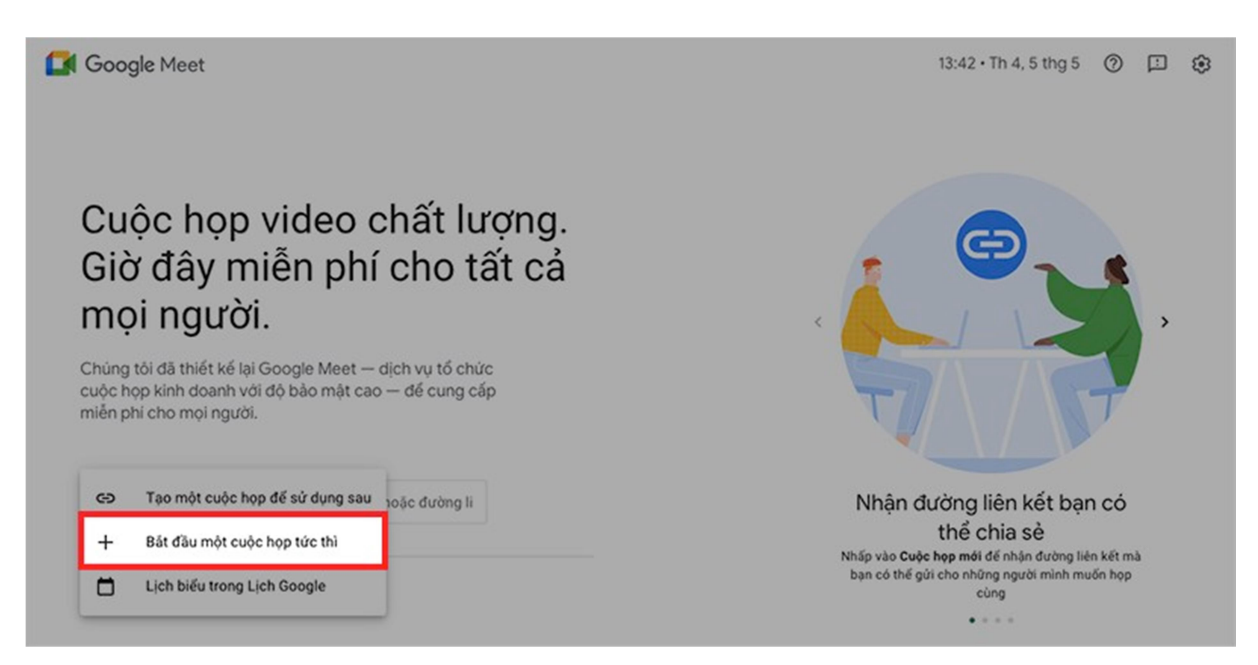

Bước 4: Thêm thành viên vào lớp học, họp online.

**Copy đường link ở khung** bên trái để gửi link cho người dùng máy tính hoặc **copy mã lớp học** là các ký tự ở sau cụm meet.google.com/ để gửi mã lớp cho người dùng điện thoại.

| Cuộc họp đã sẵn sàng X<br>Let Thêm người khác<br>Hoặc chia sẻ đường liên kết của cuộc họp này<br>với những người mà bạn muốn họ tham gia vào<br>cuộc họp |  |  |
|----------------------------------------------------------------------------------------------------|--|--|
| meet.google.com/jta-gexj-hph                                                                                                    |  |  |
| Những người sử dụng đường liên kết đến cuộc<br>họp này phải được bạn cho phép thì mới có thế<br>tham gia.                                                |  |  |
| Tham gia bằng                                                                                                    |  |  |
|                                                                                                    |  |  |
|                                                                                                    |  |  |
|                                                                                                    |  |  |

Hoặc nhấn vào Thêm người khác ở góc bên trái.

| Cuộc họp đã sẵn sàng<br>Let Thêm người khác<br>Hoặc chia sẻ đường liên kết của cuộc h<br>với những người mà bạn muốn họ tham<br>cuộc họp | ∝<br>op này<br>gia vào |  |
|----------------------------------------------------------------------------------------------------|------------------------|--|
| meet.google.com/jta-gexj-hph  Những người sử dụng đường liên kết đả họp này phải được bạn cho phép thì mớ tham gia.  Tham gia bằng       | En cuộc<br>tí có thế   |  |
| main gia baing                                                                                                    |                        |  |
|                                                                                                    |                        |  |

Nhập tên hoặc email của người mà Bạn muốn thêm vào lớp học  $\rightarrow$  Chọn **Gửi email**.

|                                                                                                    |                                                                                                    |            |   | 8 | åo |
|----------------------------------------------------------------------------------------------------|----------------------------------------------------------------------------------------------------|------------|---|---|----|
| Cuộc họp đã sắn sàng 🛛 🗙                                                                                  |                                                                                                    |            |   |   |    |
| 올는 Thêm người khác                                                                                        |                                                                                                    |            | Ì |   |    |
| Hoặc chia sẽ đường liên kết của cuộc họp này<br>với những người mà bạn muốn họ tham gia vào<br>cuộc họp   | Thêm người                                                                                                 | ×          |   |   |    |
| meet.google.com/jta-gexj-hph                                                                              |                                                                                                    |            |   |   |    |
| Nhông người từ dụng đường liên kết đến cuộc<br>hợp này phải được bạn cho phép thì mởi có thể<br>tham gia. | Dê xuất                                                                                                    |            |   |   |    |
| Tham gia bằng i                                                                                           | Không có đề xuất nào                                                                                       |            |   |   |    |
|                                                                                                    | Gứi email bảng tên C (qua Google Meet) <meetings-< th=""><td></td><td></td><td></td><td></td></meetings-<> |            |   |   |    |
|                                                                                                    | - đang mời bạn tha<br>cuộc họp video đang diễn ra                                                          | am gia một |   |   |    |
|                                                                                                    | Nhúng người bạn mời ở đây có thể tham gia cuộc họp mà không cần xin phép                                   | iùi email  |   |   |    |
| 🛞 Ban                                                                                                    |                                                                                                    |            | 8 |   |    |

Bước 5: Cài đặt cấu hình và các thông số cần thiết cho buổi , họp online.

Bạn có thể dễ dàng tùy chỉnh micro, camera của bản thân, quản lý danh sách người tham gia buổi học, họp online và xem cửa sổ thảo luận của mọi người với các biểu tượng tương ứng.

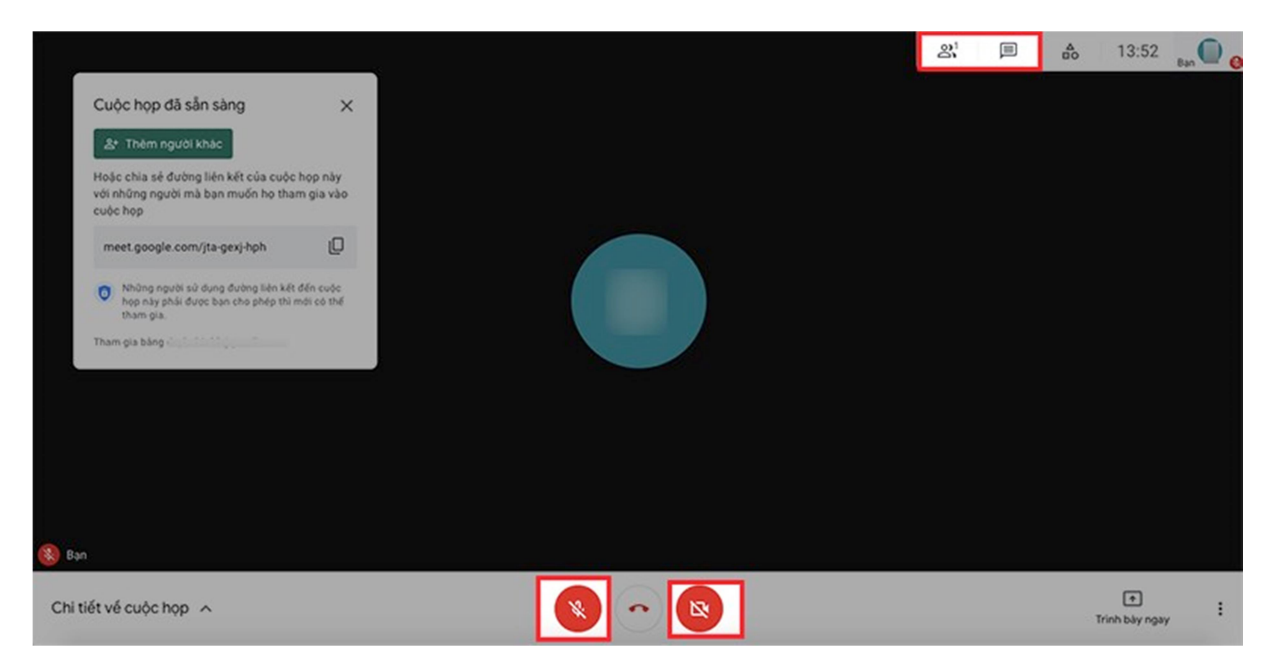

Ngoài ra, Bạn cũng có thể truy cập vào mục quản lý danh sách người tham gia để tắt micro của những người làm ồn hoặc xóa những người không liên quan đến buổi học, họp online.

Bước 6: Chọn Trình bày ngay để bắt đầu buổi học, họp online.

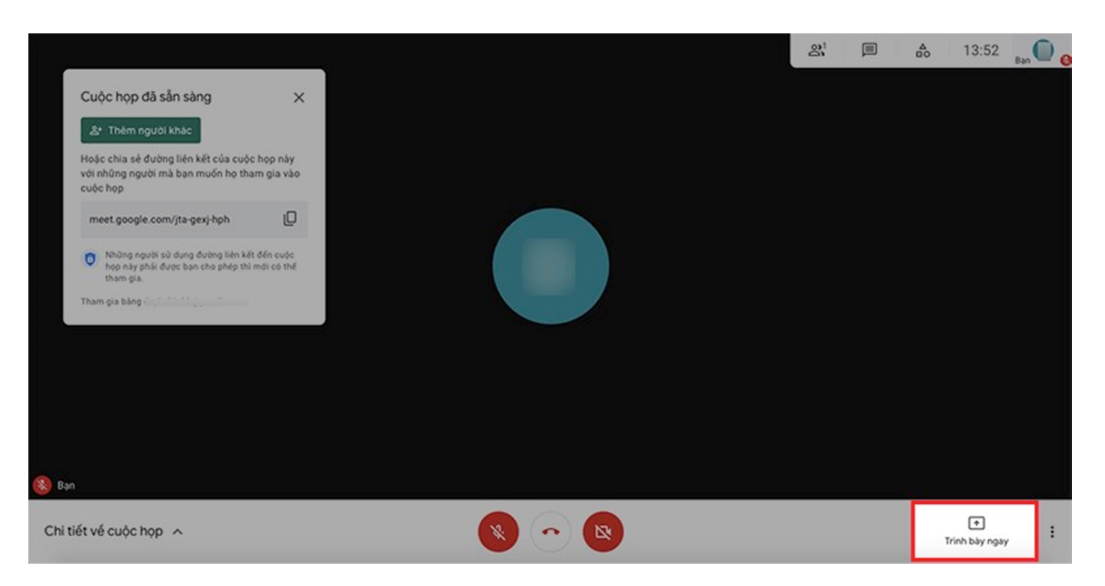

Sẽ có 3 hình thức để Bạn lựa chọn:

- Toàn bộ màn hình của bạn : Bạn sẽ trình chiếu toàn bộ màn hình máy tính của Bạn cho mọi người xem.
- Một sửa sổ: Bạn chỉ trình chiếu duy nhất 1 cửa sổ của 1 giao diện hoặc phần mềm với mọi người.
- Một thẻ: Bạn chỉ trình chiếu duy nhất 1 thẻ trên Chrome với mọi người.

#### Chọn Chia sẻ.

|                                                                                                    | Chia sẽ toàn bộ màn hình<br>Chrome muốn chia sẽ nội dung trên màn hình của bạn với meet.googie.com. | 8 | no 13:59      | Ban 🔘 👩 |
|----------------------------------------------------------------------------------------------------|----------------------------------------------------------------------------------------------------|---|---------------|---------|
| Cuộc họp đã sẵn sàng 🛛 🗙                                                                                  |                                                                                                    |   |               |         |
| &* Thêm người khác                                                                                        |                                                                                                    |   |               |         |
| Hoặc chia sẽ đường liên kết của cuộc họp này<br>với những người mà bạn muốn họ tham gia vào<br>cuộc họp   |                                                                                                    |   |               |         |
| meet.google.com/jta-gexj-hph                                                                              |                                                                                                    |   |               |         |
| Những người sử dụng đường liên kết đến cuộc<br>hoạ này phải được bạn cho phép thì mới có thể<br>tham gia. | **************************************                                                              |   |               |         |
| Tham gia bằng                                                                                             | Hốy Chia số                                                                                         |   |               |         |
|                                                                                                    |                                                                                                    |   |               |         |
|                                                                                                    |                                                                                                    |   |               |         |
| 🛞 Ban                                                                                                    |                                                                                                    |   |               |         |
| Chi tiết về cuộc họp 🔨                                                                                    |                                                                                                    |   | Trinh bày nga | , :     |

Bước 7: Để kết thúc buổi học, họp online, nhấn vào biểu tượng ở giữa micro và camera ở phía dưới.

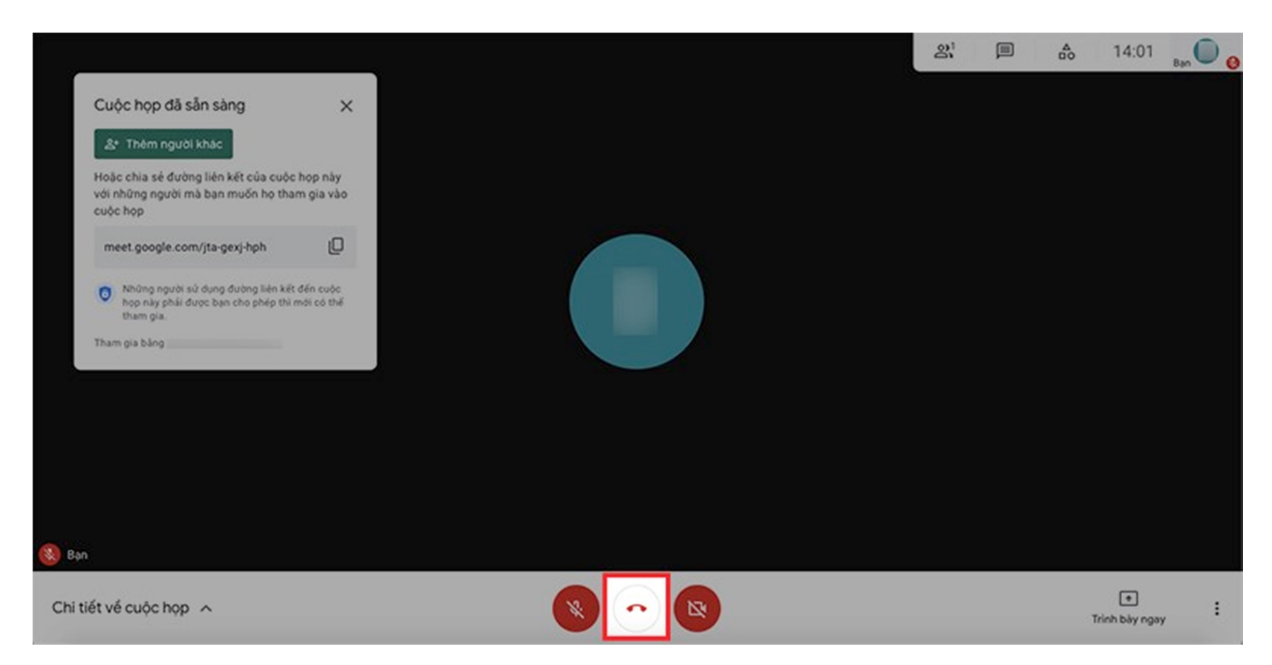

#### 1.2. Trên điện thoại

#### HƯỚNG DẪN NHANH

- Mở ứng dụng Google Meet, đăng nhập tài khoản Gmail → Nhấn vào Cuộc họp mới.
- Chọn Bắt đầu cuộc họp tức thì.
- Thêm thành viên vào lớp học, họp online.
- Cài đặt cấu hình và các thông số cần thiết cho buổi học, họp online.
- Nhấn vào **biểu tượng 3 dấu chấm** > Chọn **Chia sẻ màn hình** để bắt đầu buổi học, họp online.

## HƯỚNG DẪN CHI TIẾT

**Bước 1:** Mở ứng dụng Google Meet, đăng nhập tài khoản Gmail → Nhấn vào Cuộc họp mới.

Bước 2: Chọn Bắt đầu cuộc họp tức thì.

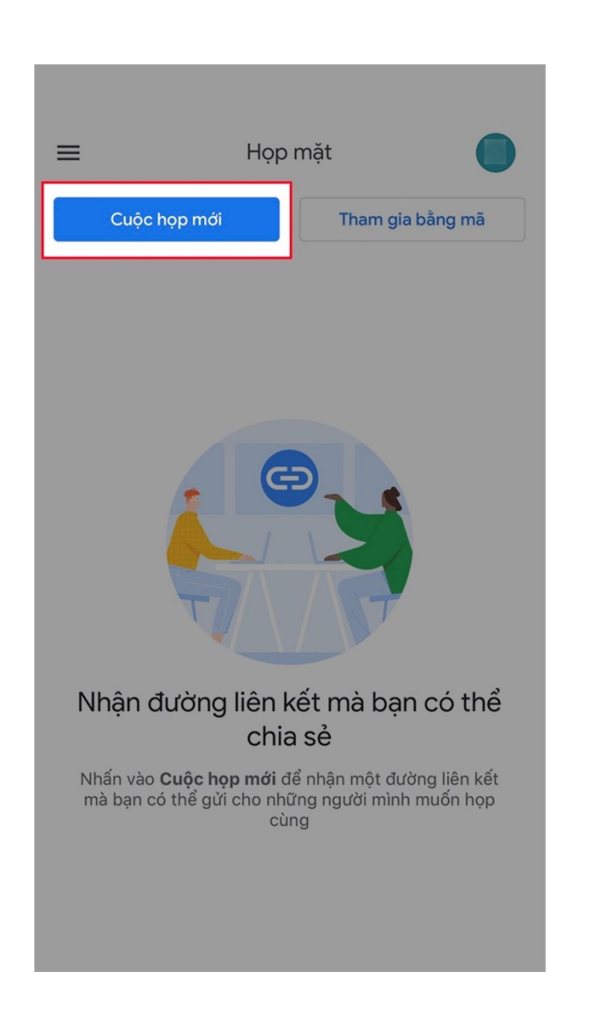

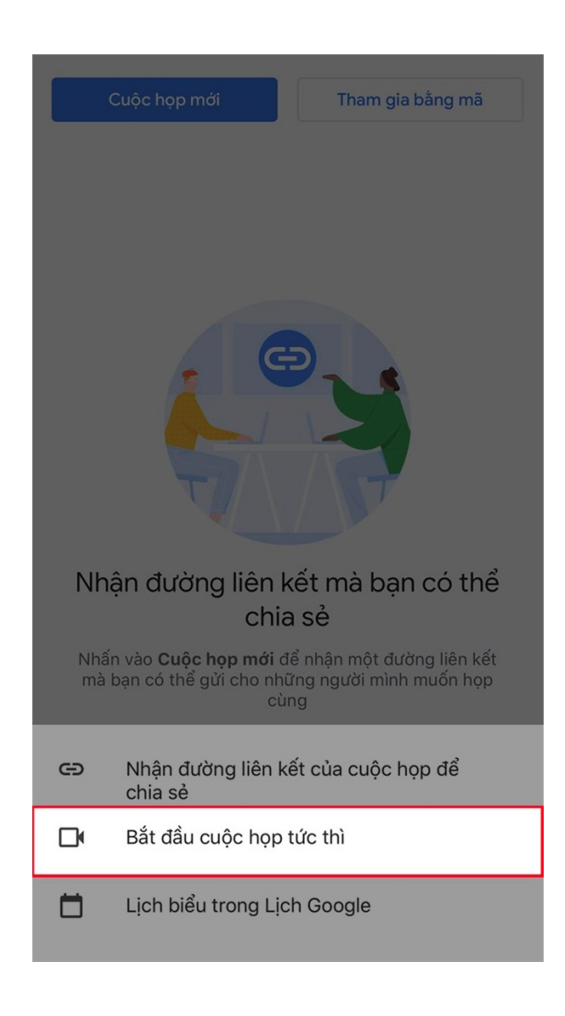

Bước 3: Thêm thành viên vào lớp học, họp online.

**Copy đường link ở khung** bên trái để gửi link cho người dùng máy tính hoặc **copy mã lớp học** là các ký tự ở sau cụm meet.google.com/ để gửi mã lớp cho người dùng điện thoại.

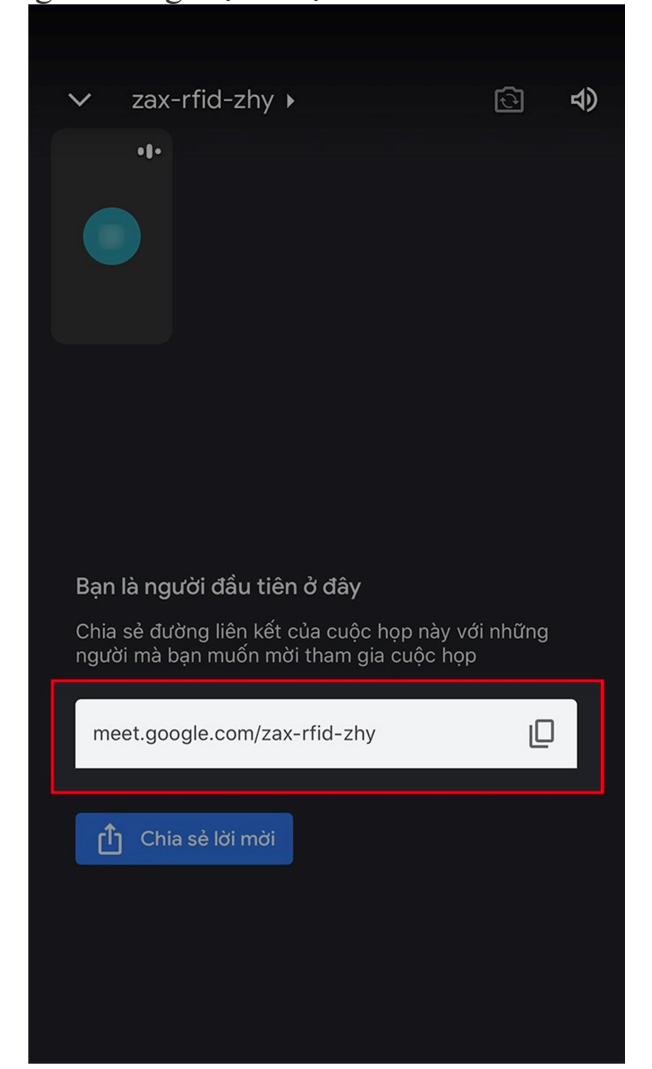

Hoặc chọn Chia sẻ lời mời để chia sẻ đường link lớp học, họp online của Bạn qua Facebook, Zalo,...

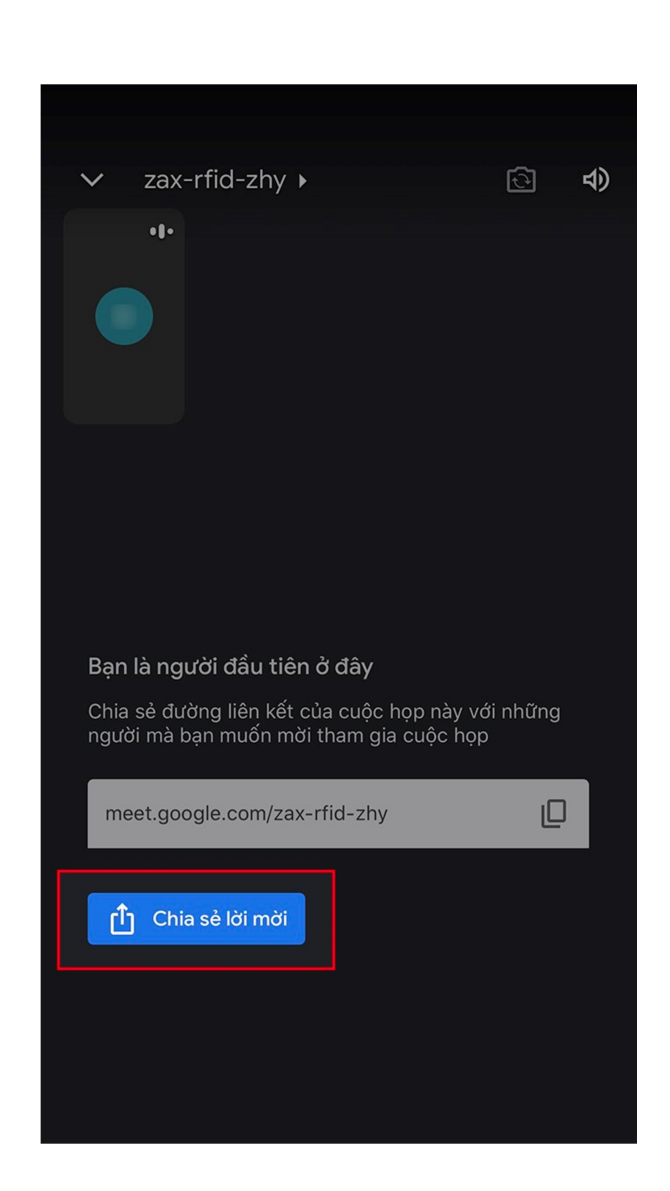

Bước 4: Cài đặt cấu hình và các thông số cần thiết cho buổi , họp online.

Bạn có thể tùy chỉnh micro, camera của bản thân với các biểu tượng ở phía dưới.

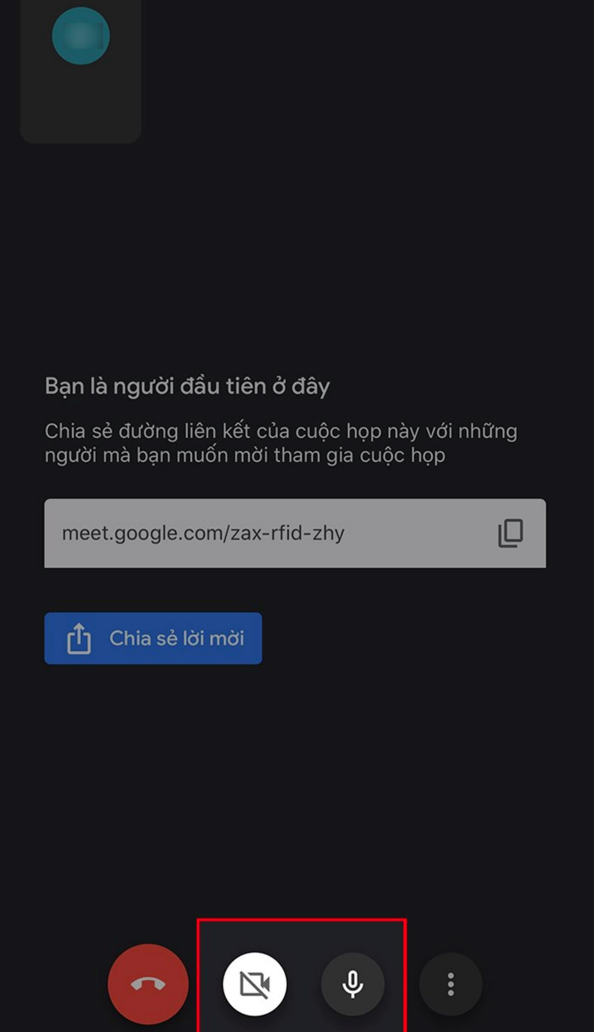

Quản lý danh sách người tham gia buổi học, họp online bằng cách nhấn vào mã lớp học, họp online ở góc trên bên trái.

| ~                  | zax-rfid-zhy 🕨                                   |                                     | ি     | 4) |
|--------------------|--------------------------------------------------|-------------------------------------|-------|----|
|                    | •1•                                              |                                     |       |    |
| Bar                | là người đầu tiên ở                              | đây,                                |       |    |
| Баr<br>Chia<br>ngu | a sẻ đường liên kết của<br>ời mà bạn muốn mời th | cuộc họp này với<br>am gia cuộc họp | những |    |
| m                  | eet.google.com/zax-rfi                           | d-zhy                               | D     |    |
| Ć                  | ) Chia sẻ lời mời                                |                                     |       |    |
|                    |                                                  |                                     |       |    |
|                    |                                                  |                                     |       |    |

Ngoài ra, Bạn cũng có thể truy cập vào mục quản lý danh sách người tham gia để tắt micro của những người làm ồn hoặc xóa những người không liên quan đến buổi học, họp online.

Bước 5: Để bắt đầu buổi học, họp online

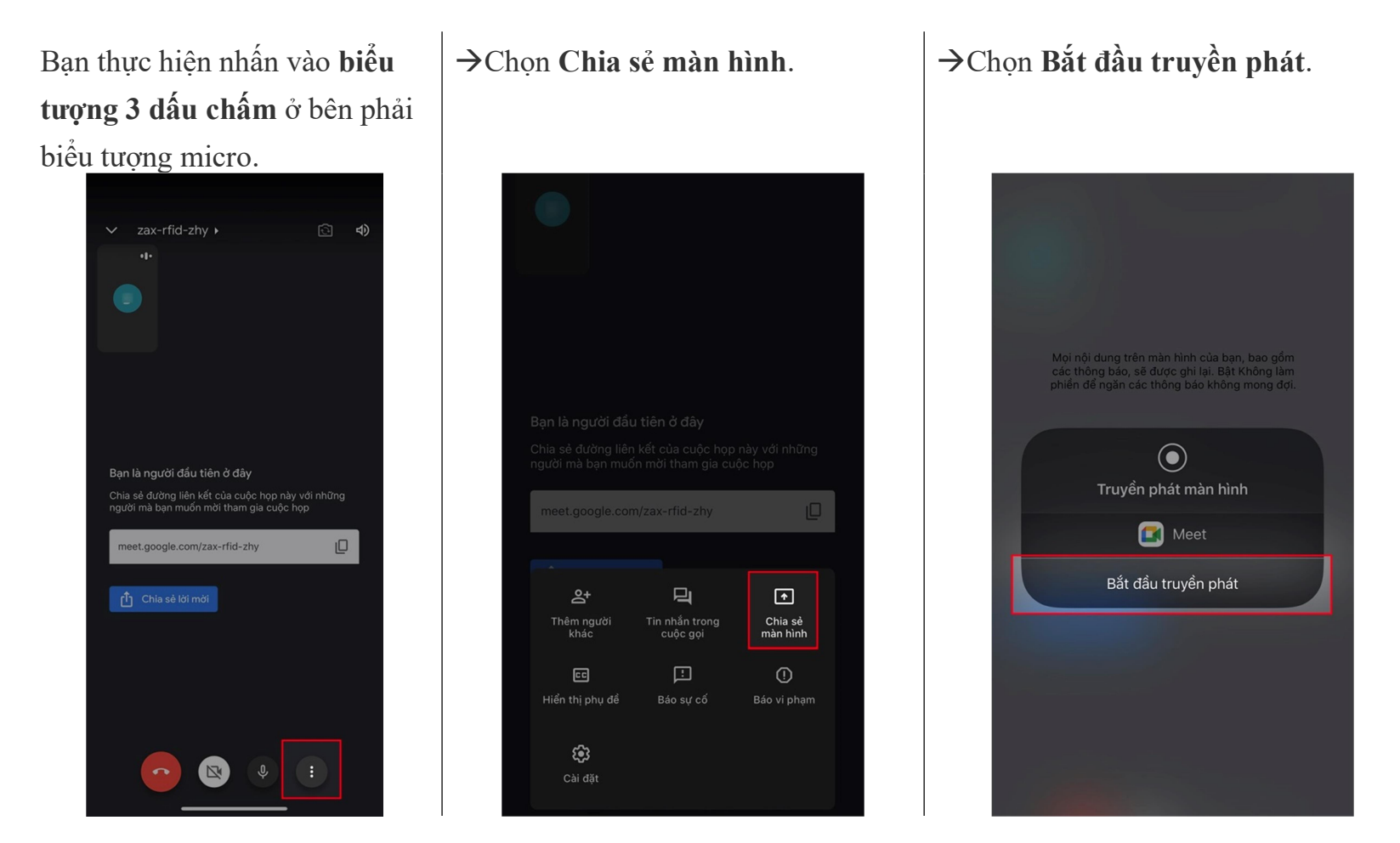

| <b>Bước 6:</b> Để dừng chia sẻ màn hình với mọi người, chọn <b>Dừng chia sẻ</b> . | → Chọn OK.                                                                                       |
|-----------------------------------------------------------------------------------|--------------------------------------------------------------------------------------------------|
| ∨ zax-rfid-zhy ) ເ⊇ ל)                                                            | ✓ zax-rfid-zhy ► ►                                                                               |
| Bạn đang chia sẻ màn hình với mọi người<br>I Dừng chia sẻ                         | <b>Truyền phát màn hình</b><br>Phát trực tiếp đến Meet đã dừng lại do:<br>Bạn đã dừng trình bày. |
|                                                                                   | OK<br>Đi tới ứng dụng                                                                            |
|                                                                                   |                                                                                                  |

Bước 7: Để kết thúc buổi học, họp online, nhấn vào biểu tượng màu đỏ bên trái micro và camera.

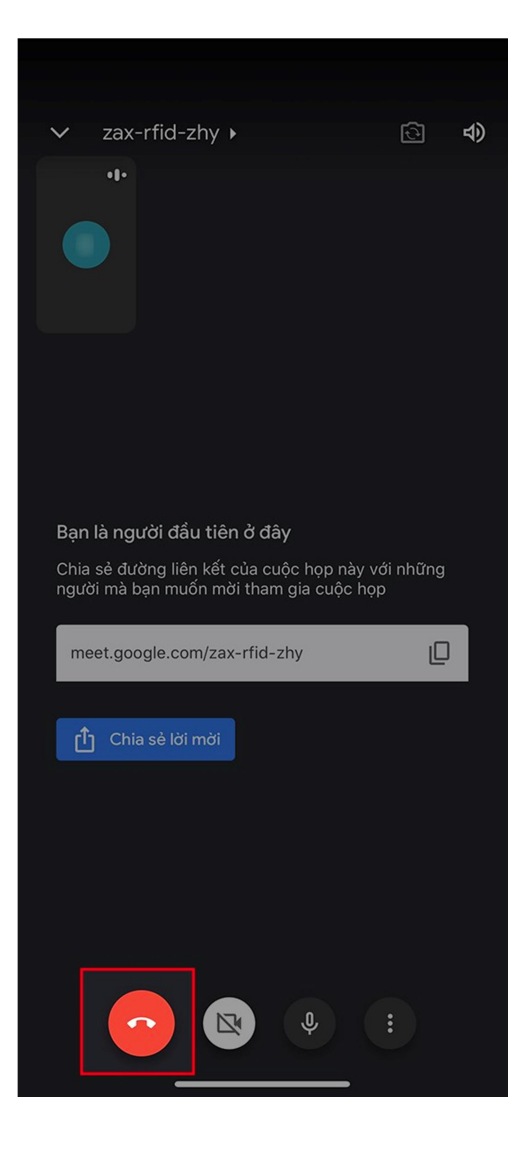

### 2. CHIA SỂ MÀN HÌNH

2.1. Trên máy tính

#### HƯỚNG DẪN NHANH

- Bật camera, mở micro: Tham gia cuộc họp bằng Meet > Nhấn cho phép truy cập sử dụng micro và máy ảnh của bạn.
- Chia sẻ màn hình: Trong giao diện cuộc họp > Trình bày ngay > Toàn màn hình, một cửa số, một thẻ trên trình duyệt > Chia sẻ.

# HƯỚNG DẪN CHI TIẾT

#### Bước 1: Bật camera, mở micro

Trong giao diện cuộc họp Google Meet, màn hình sẽ hiển thị thông báo yêu cầu truy cập sử dụng micro và máy ảnh của bạn, nhấn vào **Cho phép** là thành công.

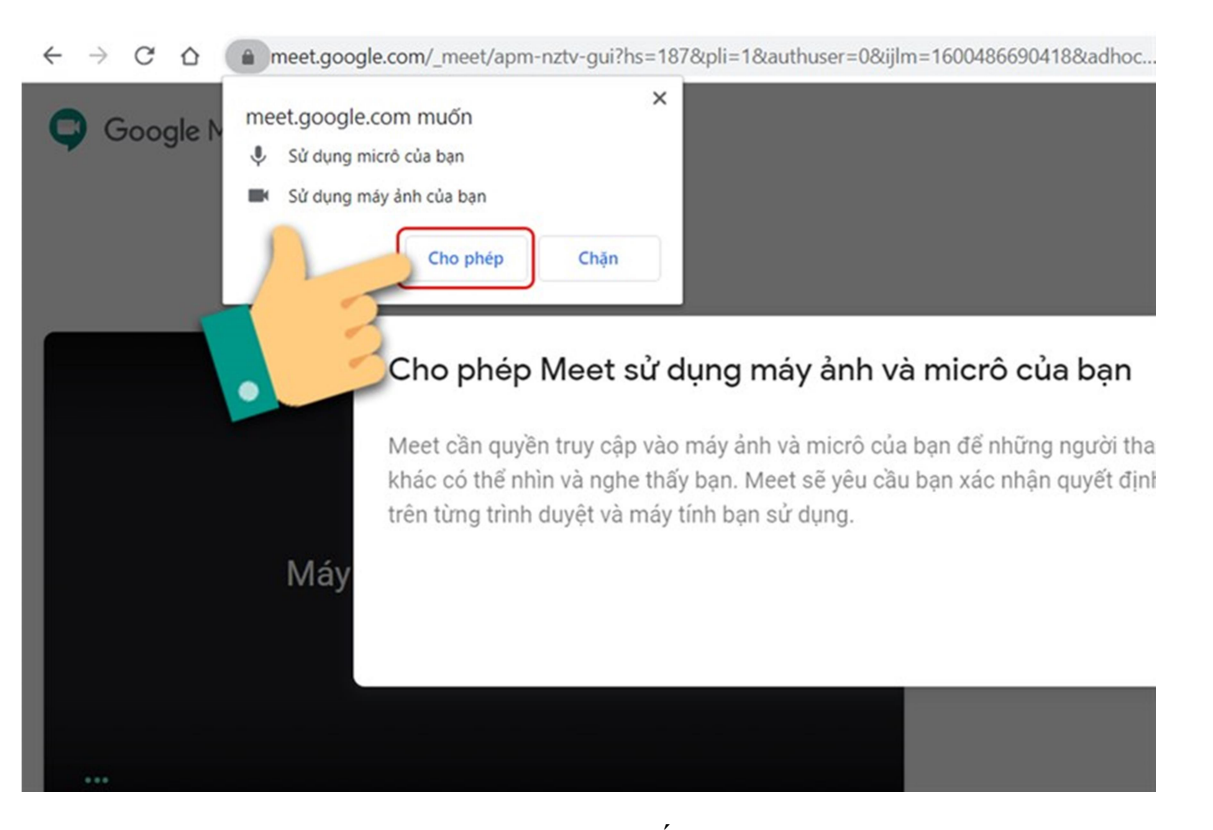

**Bước 2:** Chia sẻ màn hình: Trong giao diện cuộc họp Bạn nhấn vào mục Trình bày ngay sau đó sẽ hiển thị 3 mục: Chia sẻ toàn màn hình của bạn , Một cửa sổ, Một thẻ trên trình duyệt Chrome.

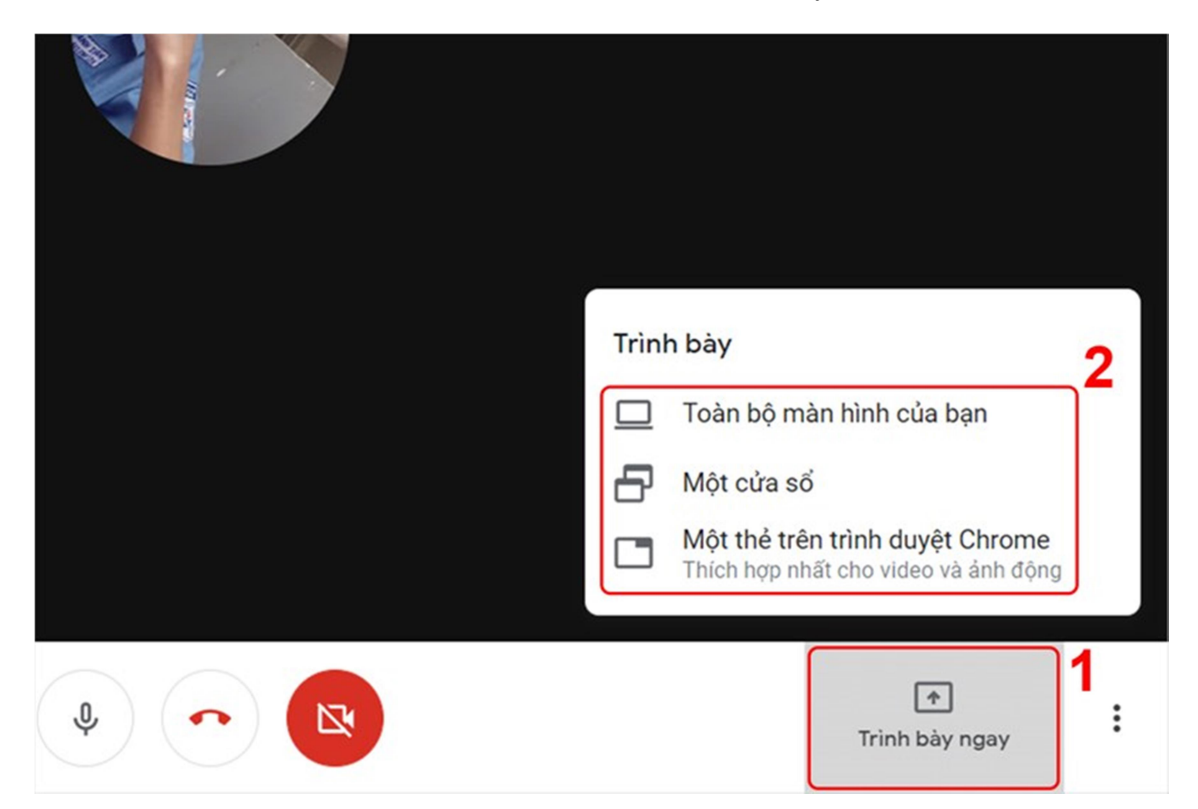

**Bước 3:** Ở đây mình chọn mục Một cửa sổ, sau đó màn hình sẽ hiển thị các cửa sổ Bạn đang sử dụng. Tiếp theo Bạn hãy nhấn một cửa sổ để chia sẻ và nhấn vào Chia sẻ.

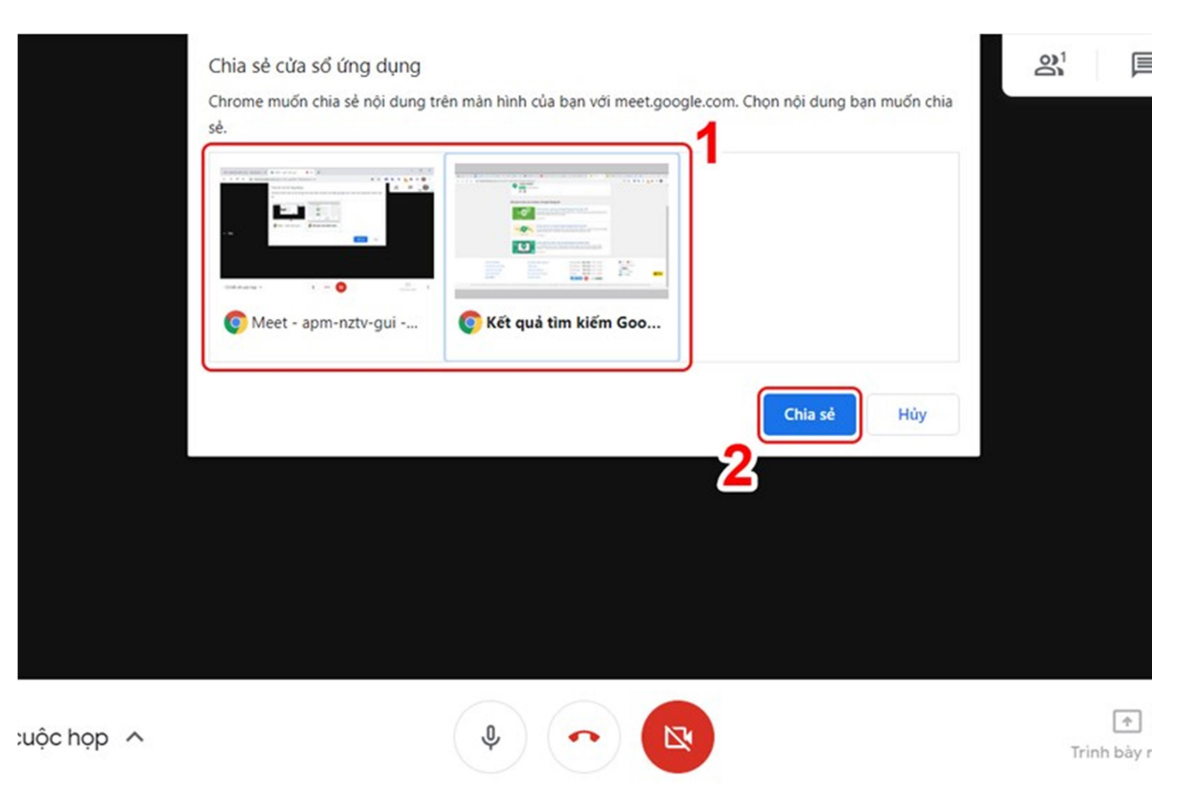

**Bước 4:** Nếu muốn chia sẻ một thẻ trên trình duyệt Chrome, ở đây sẽ hiển thị các trang Bạn đang mở. Bạn hãy nhấn vào Trang mà Bạn muốn chia sẻ sau đó nhấn vào Chia sẻ.

| Hộp thự đến (152) - @gamail.com - Gmail                                                |         |
|----------------------------------------------------------------------------------------|---------|
|                                                                                        |         |
| 🚍 "Cách chia sẻ màn hình, bật camera, mở micro trên Google Hangouts, Google Meet " - G | oogle   |
| G Cách chia sẻ màn hình, bật camera, mở micro trên Google Hangouts, Google Meet - Tim  | với Go. |
| W Google Hangouts – Wikipedia tiếng Việt                                               |         |
| G Google Hangouts - Tim với Google                                                     |         |
| 🍐 như: "Cách chia sẻ màn hình, bật camera, mở micro trên Google Hangouts, Google Meet  | " - Go  |
| 🐮 Cách họp trực tuyến qua Hangouts đơn giản nhất                                       |         |

**Bước 5:** Để tắt chia sẻ màn hình, trong màn hình chia sẻ Bạn nhấn vào phần Dừng chia sẻ ở gốc bên dưới màn hình.

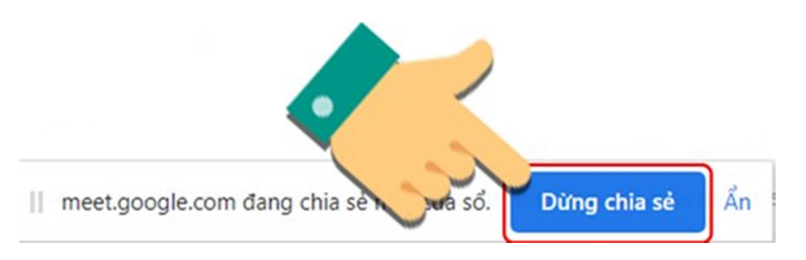

#### 2.2. Trên điện thoại

#### HƯỚNG DẪN NHANH

- Chia sẻ màn hình: Nhấn biểu tượng ba chấm trên giao diện cuộc họp > Trình bày màn hình > Bắt đầu trình diễn > Bắt đầu ngay bây giờ.
- Bật camera, mở micro: Truy cập cuộc họp trên Google Meet > Nhấn biểu tượng micro/máy quay.
- Khi quyền truy cập máy ảnh, micro bị từ chối hãy nhấn vào biểu tượng máy ảnh > Mở phần cài đặt > Quyền ứng dụng > Máy ảnh, Micro > Cho phép.

## HƯỚNG DẪN CHI TIẾT

• Chia sẻ màn hình Google Meet trên điện thoại.

Bước 1: Đầu tiên bạn hãy nhấn vào biểu tượng 3 chấm phía gốc phải màn hình của cuộc họp.

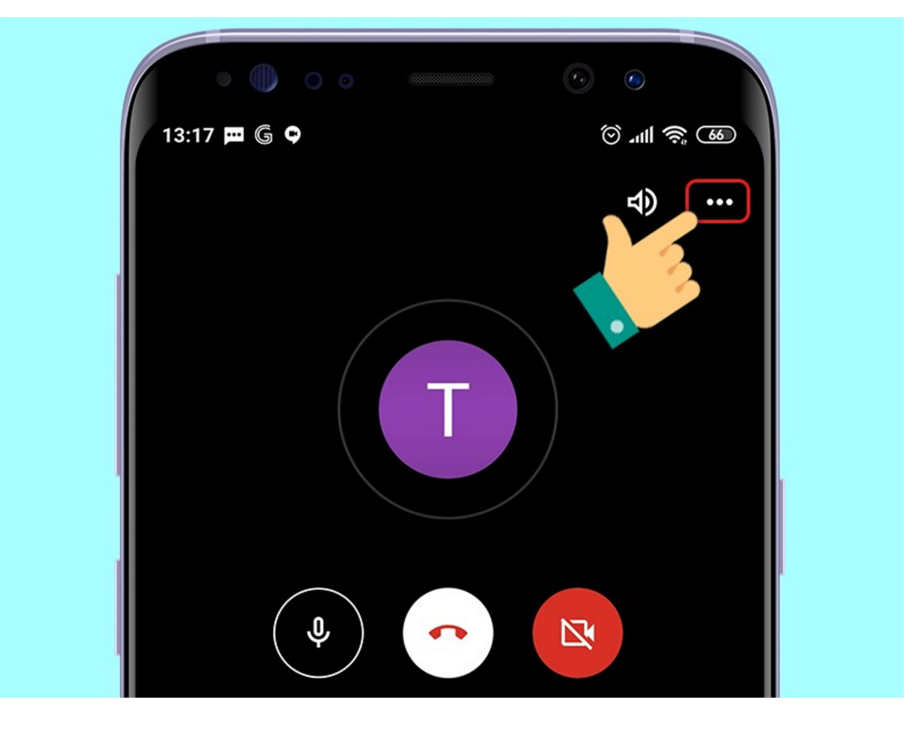

Bước 2: Ở màn hình tiếp theo hãy nhấn vào Trình bày màn hình và chọn Bắt đầu trình diễn.

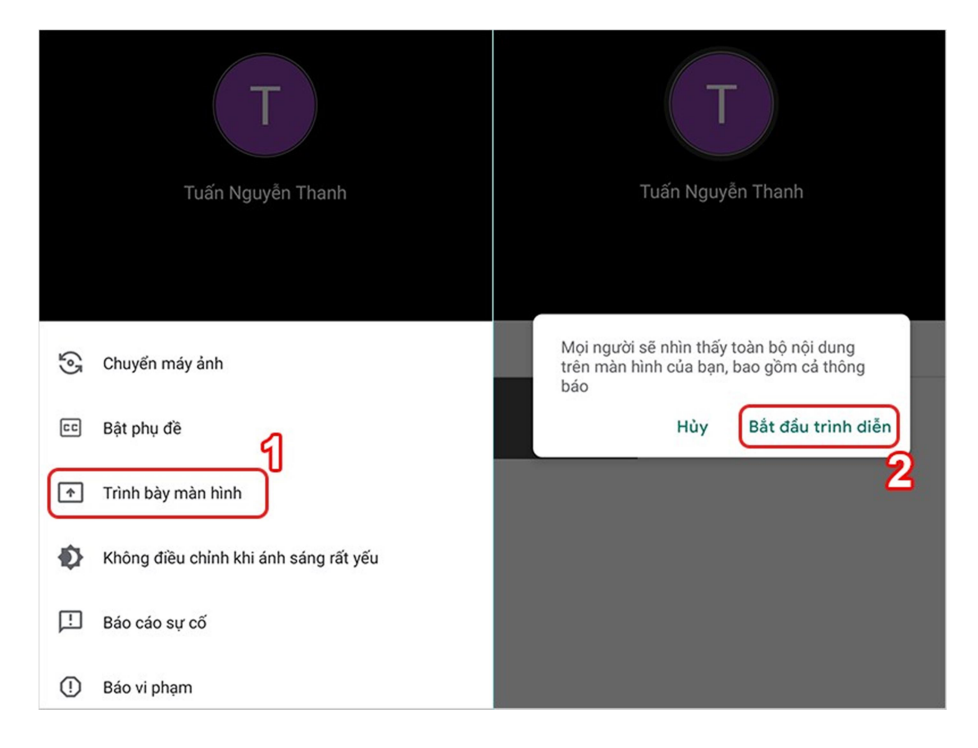

Bước 3: Màn hình có thông báo bắt đầu ghi màn hình bạn hãy chọn Bắt đầu ngay bây giờ.

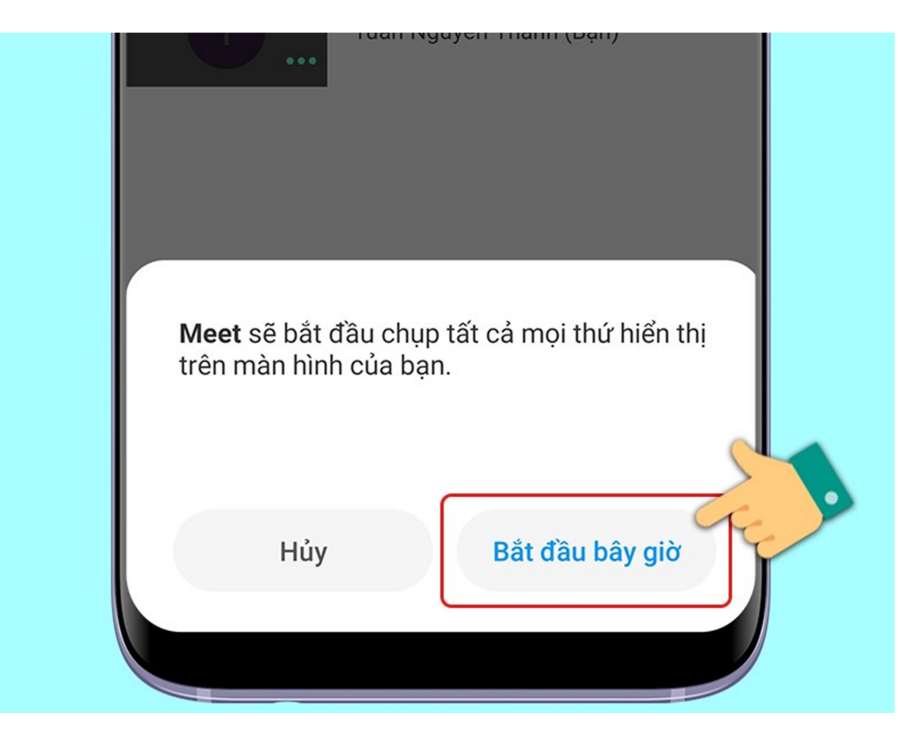

Bước 4: Màn hình hiển thị bắt đầu trình diễn trên màn hình của người có trong cuộc họp.

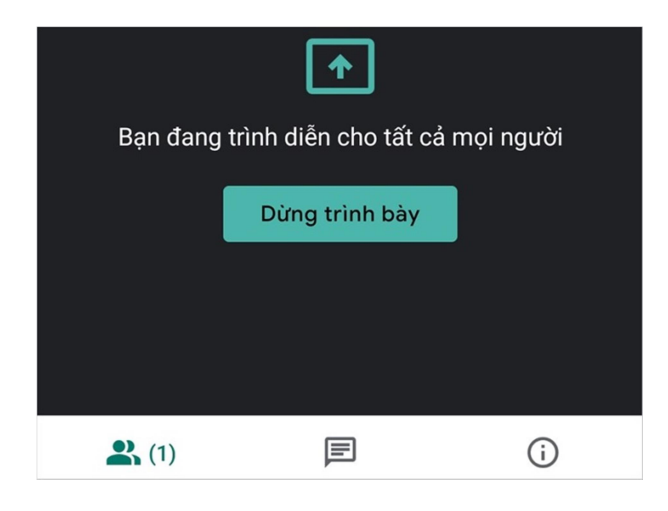

**Bước 5: Bật camera, mở micro:** Truy cập cuộc họp trên Google Meet. Nhấn chọn **biểu tượng micro nếu muốn bật/tắt mic,** chọn **biểu tượng máy quay nếu muốn bật/tắt camera điện thoại**, khi biểu tượng có dấu gạch chéo là đang tắt và ngược lại.

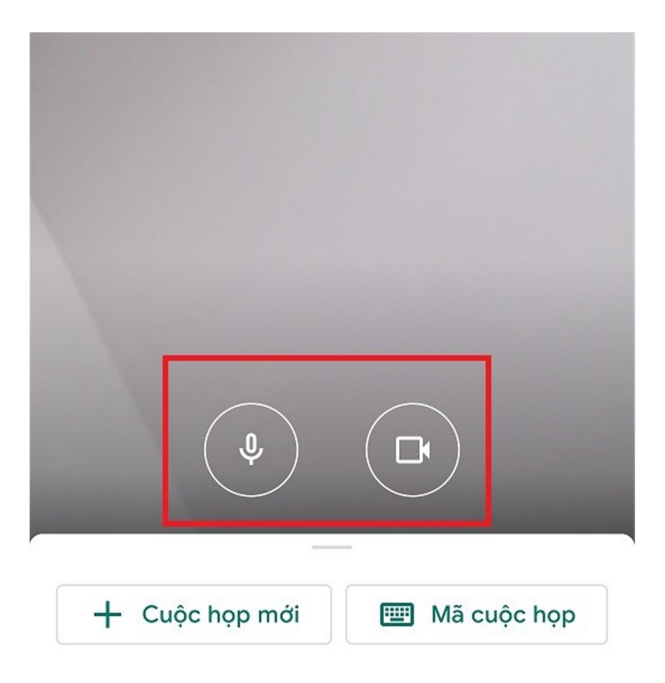

Lưu ý: Nếu ứng dụng hiển thị lỗi Micro bạn nhấn vào một trong 2 biểu tượng này.

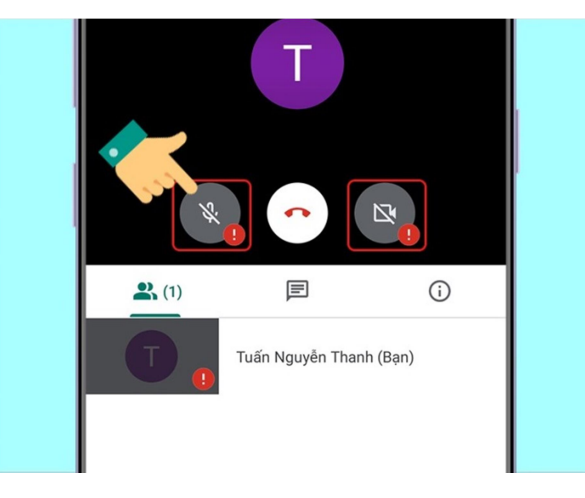

Tiếp theo ứng dụng thông báo Quyền truy cập bị từ chối bạn ấn vào Mở phần cài đặt.

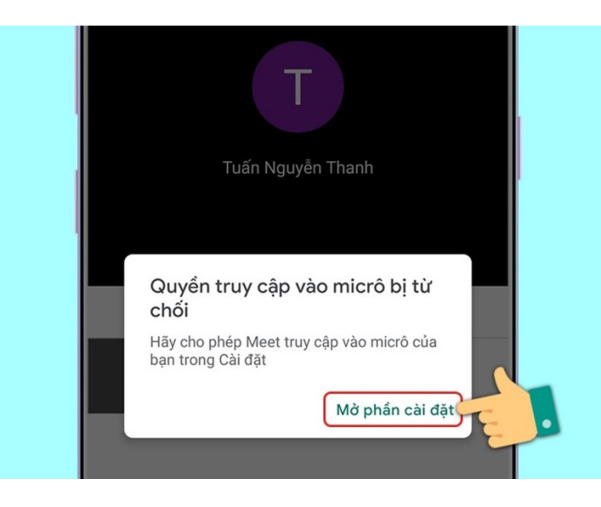

Trong phần cài đặt quyền hãy nhấn vào mục Quyền ứng dụng.

| Sử dụng dữ liệu                                                | 0B >                             |
|----------------------------------------------------------------|----------------------------------|
| Pin                                                            | 0,0% >                           |
| Quyền                                                          |                                  |
| Tự khởi chạy                                                   |                                  |
| Quyền ứng dụng<br>Quản lý quyền truy cập v<br>nhắn và liên hệ. | vị trí, lưu trữ, điện thoại, tin |
| Quyền khác                                                     | Đã cho phép 3 guyền 🔰            |

Ở phần quyền ứng dụng hãy nhấn vào từng mục Máy ảnh, micro.

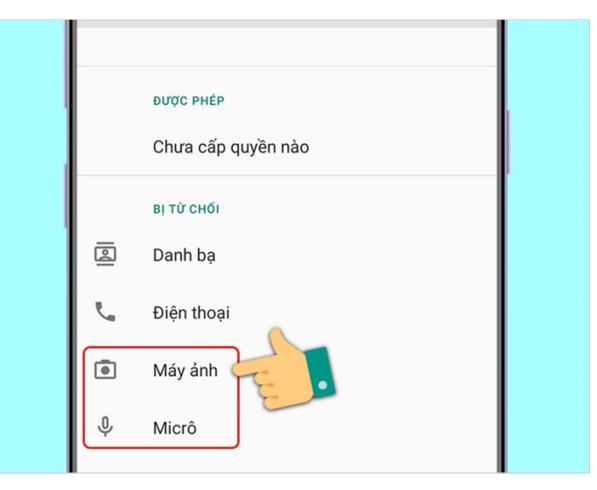

Hãy nhấn Cho phép ở các mục Quyền máy ảnh và Quyền micro.

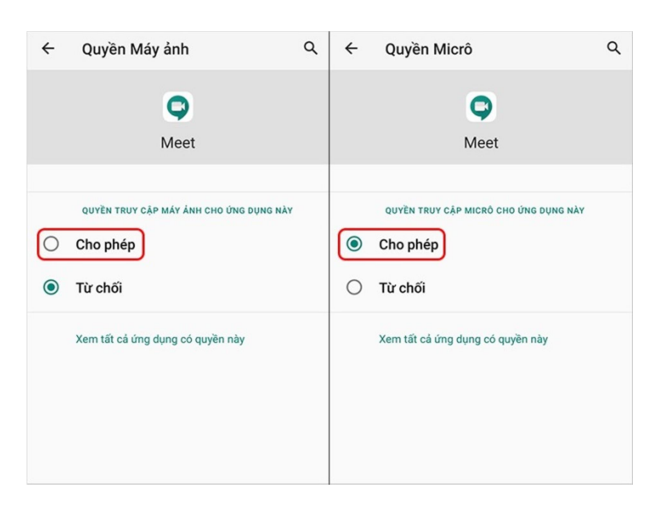

Khi hoàn thành cài đặt, Bạn quay lại màn hình cuộc họp và nhấn vào biểu tượng máy ảnh, micro để bật tắt tính năng.

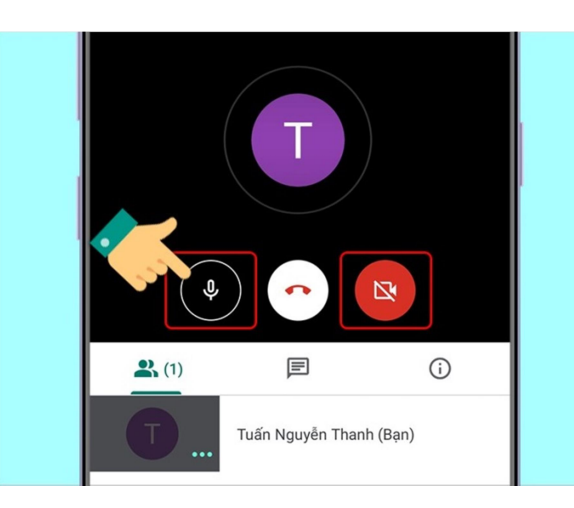

# 3. ĐẶT LỊCH TẠO LỚP HỌC, HỌP ONLINE

3.1. Trên máy tính

#### HƯỚNG DẪN NHANH

- Mở Google Meet trên máy tính, chọn Cuộc họp mới.
- Chọn Lịch biểu trong Lịch Google.
- Đặt lịch tạo lớp học, họp online trên Google Meet > Nhấn L**ưu**.
- Nhấn **Gửi**.

## HƯỚNG DẪN CHI TIẾT

Bước 1: Mở Google Meet trên máy tính, chọn Cuộc họp mới.

| Google Meet                                                                                                    | 13:40 • Th 4, 5 thg 5 🕜 🗈 🥸                                                                                                    |
|----------------------------------------------------------------------------------------------------|----------------------------------------------------------------------------------------------------|
| Cuộc họp video chất lượng.<br>Giờ đây miễn phí cho tất cả<br>mọi người.<br>Chúng tôi dã thiết kế lại Google Meet – dịch vụ tổ chức<br>cuộc họp kinh doanh với độ bảo mật cao – để cung cấp<br>miễn phí cho mọi người. |                                                                                                    |
| Cuộc họp mới     Nhập một mã hoặc đường li     Tim hiểu thêm về Google Meet                                                                                                    | Nhận đường liên kết bạn có<br>thể chia sẻ<br>Nhấp vào <b>Cuộc họp mói đ</b> ế nhận đường liên kết mà<br>ban có thế gửi cho những người mình muốn họp<br>cùng |

Bước 2: Chọn Lịch biểu trong Lịch Google.

| 🚺 Goo  | <b>gle</b> Meet                                           |
|--------|-----------------------------------------------------------|
| Cu     | ộc họp video chất lượng.                                  |
| Già    | ờ đây miễn phí cho tất cả                                 |
| mà     | ọi người.                                                 |
| Chúng  | y tôi đã thiết kế lại Google Meet — dịch vụ tổ chức       |
| cuộc h | nọp kinh doanh với độ bảo mật cao — để cung cấp           |
| miễn p | nhí cho mọi người.                                        |
| eə     | Tạo một cuộc họp để sử dụng sau <sub>noặc đ</sub> ường lị |
| +      | Bất đầu một cuộc họp tức thì                              |
|        | Lịch biểu trong Lịch Google                               |
|        |                                                           |

Bước 3: Đặt lịch tạo lớp học, họp online trên Google Meet.

Tại đây, Bạn có thể: Đặt tên và chọn khoảng thời gian diễn ra lớp học, họp online.

| × | Thêm tiêu đề                                                                                   | Lou                                                                                                |  |
|---|------------------------------------------------------------------------------------------------|----------------------------------------------------------------------------------------------------|--|
|   | 11 thg 5, 2021 5:00PM tới 6:00PM 11 thg 5, 2021 Múi giờ<br>Cá ngày Không lặp lại 👻             |                                                                                                    |  |
|   | Chi tiết sự kiện Tim một Thời điểm<br>meet google.com/mzx-szph-fea - Tối đa 100 người tham gia | Khách<br>Thêm khách                                                                                |  |
| 0 | Thêm vị trí<br>Thông báo 🔭 30 phút 🐐 🗙                                                         | Quyền của khách                                                                                    |  |
| Ť | Thêm thông bảo                                                                                 | <ul> <li>Sửa đối sự kiện</li> <li>Mời những người khác</li> <li>Xem danh sách khách mời</li> </ul> |  |
| ĉ | Bận 👻 Chế độ hiến thị mặc định 🍷 ⑦                                                             |                                                                                                    |  |
| = | B I U i≡ i≡ c⇒ X<br>Thêm mô tá                                                                 |                                                                                                    |  |

Thêm vị trí và thông báo về thời gian diễn ra lớp học, họp online.

| × | Thêm tiêu để                                             | Luu                     |  |
|---|----------------------------------------------------------|-------------------------|--|
|   | 11 thg 5, 2021 5:00PM tới 6:00PM 11 thg 5, 2021 Mùi giờ  |                         |  |
|   | Cá ngày Không lặp lại 👻                                  |                         |  |
|   | Chi tiết sự kiện Tim một Thời điểm                       | Khách                   |  |
|   | meet.google.com/mzx-szph-fea - Tői da 100 người tham gia | Thêm khách              |  |
| 0 | Thêm vị trí                                              |                         |  |
| ¢ | Thông báo 👻 30 phút 👻 🗙                                  | Quyền của khách         |  |
|   | Thêm thông báo                                           | Mời những người khác    |  |
| ā |                                                          | Xem danh sách khách mời |  |
| Ċ | Bận 🍷 Chế độ hiến thị mặc định 🍷 ⑦                       |                         |  |
| = | B I U i≡ ≡ ∞ X<br>Thêm mô tá                             |                         |  |

Nhập địa chỉ email của thành viên tham gia được mời tại mục **Khách** và chỉnh sửa quyền riêng tư của thành viên được mời tại mục **Quyền của khách**.

| 11 thg 5, 2021 5:00PM tới 6:00PM 11 thg 5, 2021 Mùi giớ  |                         |
|----------------------------------------------------------|-------------------------|
| Cá ngày Không lập lại 👻                                  |                         |
| Chỉ tiết sự kiện Tim một Thời điểm                       | Khách                   |
| meet.google.com/mzx-szph-fea - Tõi da 100 người tham gia | Thêm khách              |
| Thêm vị trí                                              |                         |
| Thông báo 👻 30 phút 👻 🗙                                  | Quyền của khách         |
| Thêm thông báo                                           | Mời những người khác    |
| •                                                        | Zem danh sách khách mời |
| Bận 🔹 Chế độ hiến thị mặc định 👻 ⑦                       |                         |
| () B <i>I</i> <u>∪</u> ⊨ ≔ ⇔ X                           |                         |
| Thêm mô tả                                               |                         |

Thêm những ghi chú hoặc lời nhắc nhở trước khi tham gia học, họp online tại mục Thêm mô tả.

| ×       | Thêm tiêu đề                                             | Luu                     |
|---------|----------------------------------------------------------|-------------------------|
|         | 11 thg 5, 2021 5:00PM tới 6:00PM 11 thg 5, 2021 Múi giờ  |                         |
|         |                                                          |                         |
|         | Chi tiết sự kiện Tìm một Thời điểm                       | Khách                   |
|         | meet.google.com/mzx-szph-fea - Tõi da 100 nguði tham gia | Thêm khách              |
| $\odot$ | Thêm vị trí                                              |                         |
| ¢       | Thông báo 👻 30 phút 🎽 🗙                                  | Quyền của khách         |
|         | Thêm thông báo                                           | Mời những người khác    |
| Ö       |                                                          | Xem danh sách khách mời |
| ĉ       | Bận 🔻 Chế độ hiến thị mặc định 👻 ⑦                       |                         |
| =       | B I U i≡ i≡ c⇒ 𝔅<br>Thêm mô tá                           |                         |
|         |                                                          |                         |

# Bước 4: Nhấn Lưu.

| × | Thêm tiêu đề                                             | Luu                     |
|---|----------------------------------------------------------|-------------------------|
|   | 11 thg 5, 2021 5:00PM tới 6:00PM 11 thg 5, 2021 Mùi giờ  |                         |
|   | Cá ngày Không lặp lại 👻                                  |                         |
|   | Chi tiết sự kiện Tim một Thời điểm                       | Khách                   |
|   | meet.google.com/mzx-szph-fea - Tối đa 100 người tham gia | Thêm khách              |
| 0 | Thêm vị trí                                              |                         |
| ¢ | Thông báo 🝷 30 phút 🍷 🗙                                  | Quyền của khách         |
|   | Thêm thông báo                                           | Mời những người khác    |
| ۵ | •                                                        | Vem danh sách khách mời |
| Ĉ | Bận 🔻 Chế độ hiến thị mặc định 🍷 💮                       |                         |
|   | B I U i≡ ≡ G⊃ X<br>Thêm mô tá                            |                         |

| Bước 5: Nhấn G | dui.                                                                                 |                                                                          |
|----------------|--------------------------------------------------------------------------------------|--------------------------------------------------------------------------|
| ×              | Thêm tiêu đề                                                                         | Luú                                                                      |
|                | 11 thg 5, 2021 7:30PM tới 8:30PM 11 thg 5, 2021 Mù<br>Cá ngày Không lập lại ~        | giờ                                                                      |
| _              | Chỉ tiết sự kiện Tim một Thời điểm                                                   | Khách                                                                    |
|                | Tham gla bằng Google Meet<br>meet google.com/pms-wkviyso - Tôi đa 100 người tham gia |                                                                          |
| •              | Thêm vị trí                                                                          | Bạn có muốn gửi email mời cho khách, là người dùng<br>Lịch Google không? |
| 4              | Thông báo * 30 phút * X                                                              | Quay lại chế độ chỉnh sửa Không gửi Gửi                                  |
|                | Thêm thông bảo                                                                       | Quyền của khách                                                          |
|                | Bận * Chế độ hiến thị mặc định * ⑦                                                   | Sửa đổi sự kiện  Mời những người khác  Xem danh sách khách mời           |
| =              | B I U ⊨ ≡ ⊨ ∞ 𝔅 Thêm mô tả                                                           |                                                                          |

Để bắt đầu lớp học, họp online Bạn có thể dán đường dẫn URL đã tạo hoặc nhập mã là các ký tự sau cụm meet.google.com/ vào khung Nhập một mã hoặc đường link.

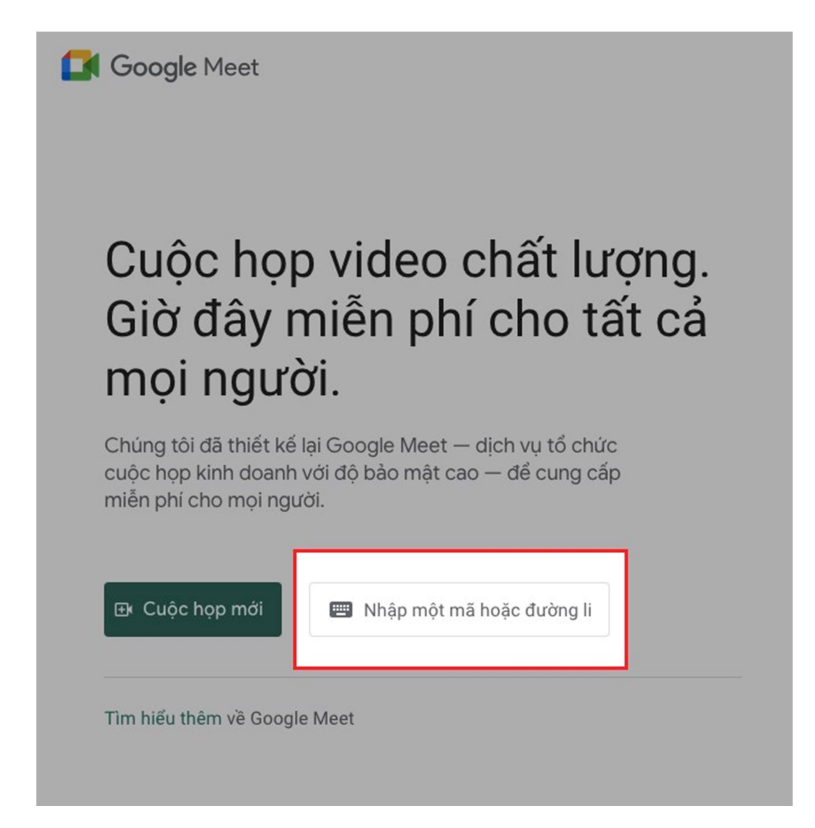

Bạn có thể nhấn vào tên lớp học, họp online ở giao diện chính của Google Meet. Hoặc mở email sau khi Bạn tạo lịch và nhấn vào đường dẫn URL ở trong email.

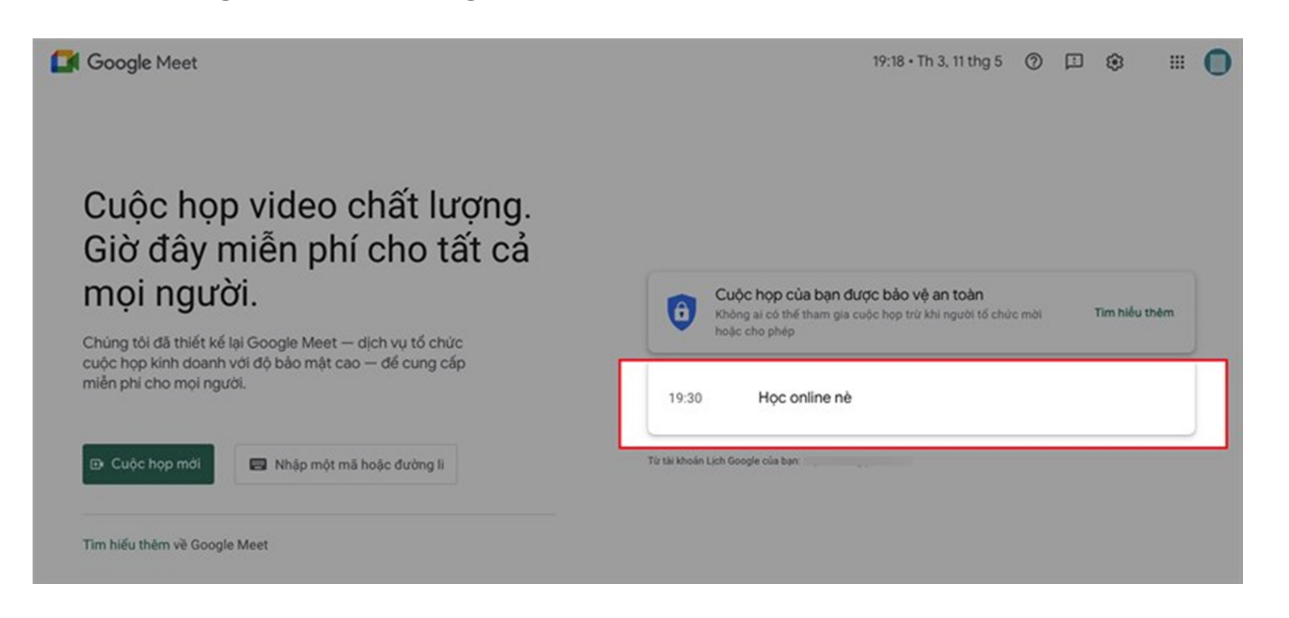

#### 3.2. Trên điện thoại

#### HƯỚNG DẪN NHANH

- Chia sẻ màn hình: Nhấn biểu tượng ba chấm trên giao diện cuộc họp > Trình bày màn hình > Bắt đầu trình diễn > Bắt đầu ngay bây giờ.
- Bật camera, mở micro: Truy cập cuộc họp trên Google Meet > Nhấn biểu tượng micro/máy quay.
- Khi quyền truy cập máy ảnh, micro bị từ chối hãy nhấn vào biểu tượng máy ảnh > Mở phần cài đặt > Quyền ứng dụng > Máy ảnh, Micro > Cho phép.

## HƯỚNG DẪN CHI TIẾT

Chia sẻ màn hình Google Meet trên điện thoại.
 Bước 1: Đầu tiên Bạn hãy nhấn vào biểu tượng 3 chấm phía gốc phải màn hình của cuộc họp.

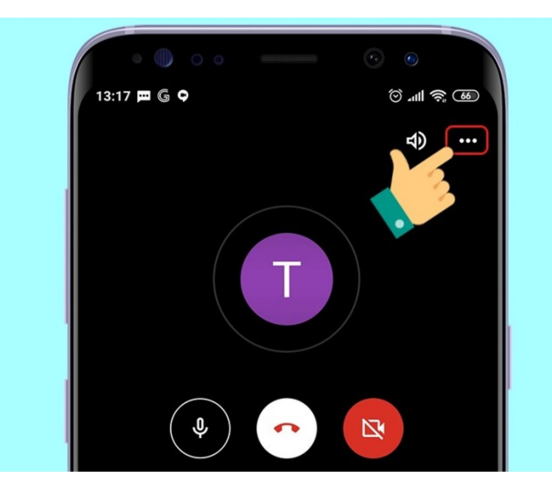

Bước 2: Nhấn vào Trình bày màn hình và chọn Bắt đầu trình diễn.

| Tuấn Nguyễn Thanh |                                       | Tuấn Nguyễn Thanh                                                                         |
|-------------------|---------------------------------------|-------------------------------------------------------------------------------------------|
|                   |                                       |                                                                                           |
| <li>(2)</li>      | Chuyển máy ảnh                        | Mọi người sẽ nhìn thấy toàn bộ nội dung<br>trên màn hình của bạn, bao gồm cả thông<br>báo |
| CC                | Bật phụ đề                            | Hùy Bắt đầu trình diễn                                                                    |
| 1                 | Trình bày màn hình                    | 2                                                                                         |
| Ð                 | Không điều chỉnh khi ánh sáng rất yếu |                                                                                           |
| Ŀ                 | Báo cáo sự cố                         |                                                                                           |
| ()                | Báo vi phạm                           |                                                                                           |

Bước 3: Màn hình có thông báo bắt đầu ghi màn hình Bạn hãy chọn Bắt đầu ngay bây giờ.

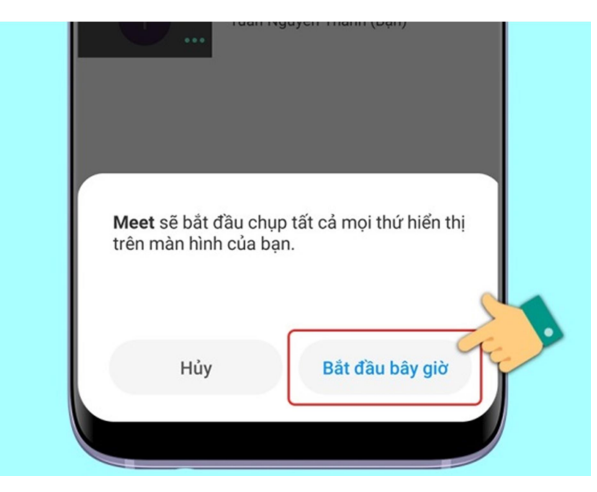

Bước 4: Màn hình hiển thị bắt đầu trình diễn trên màn hình của người có trong cuộc họp.

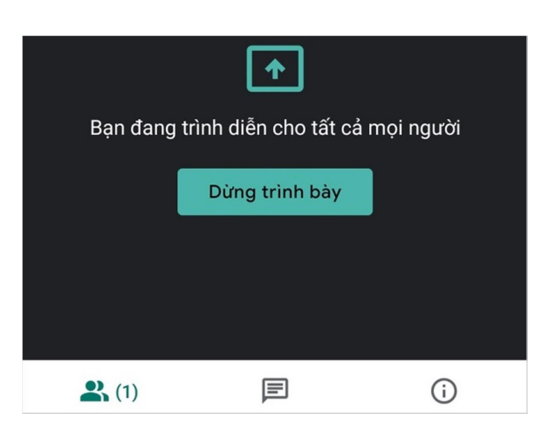

**Bước 5:** Bật camera, mở micro: Truy cập cuộc họp trên Google Meet. Nhấn chọn biểu tượng micro nếu muốn bật/tắt mic, chọn biểu tượng máy quay nếu muốn bật/tắt camera điện thoại, khi biểu tượng có dấu gạch chéo là đang tắt và ngược lại.

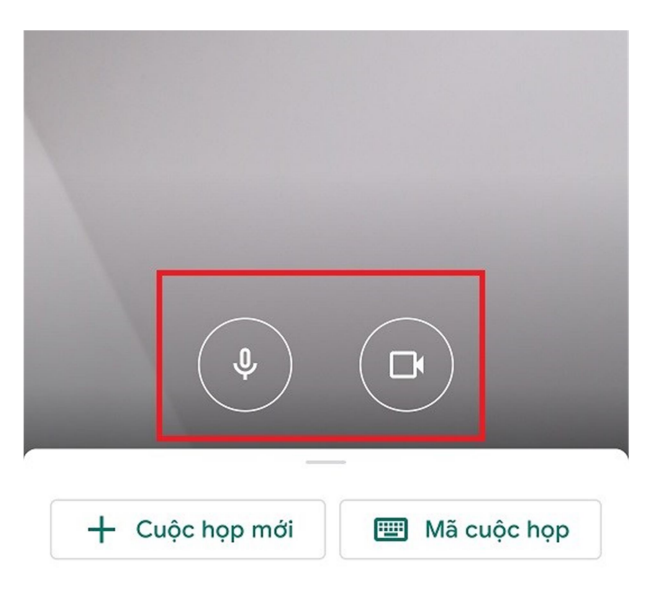

Lưu ý: Nếu ứng dụng hiển thị lỗi Micro Bạn nhấn vào một trong 2 biểu tượng này.

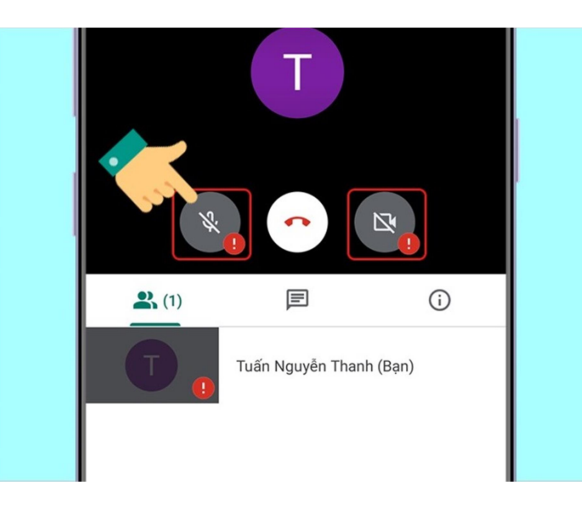

Thông báo Quyền truy cập bị từ chối, Bạn ấn vào Mở phần cài đặt.

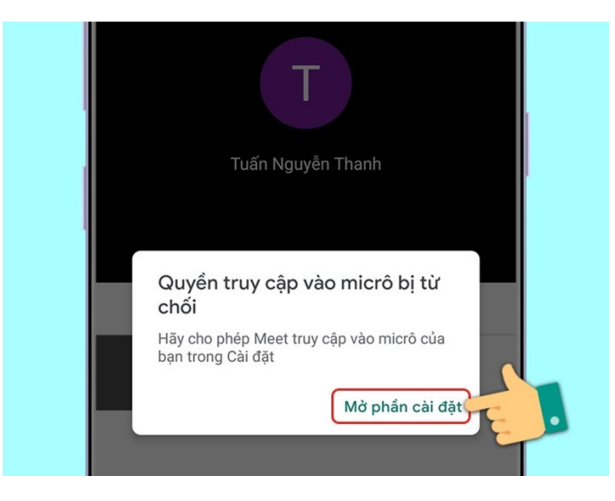

Trong phần cài đặt quyền hãy nhấn vào mục Quyền ứng dụng.

| ou ușng uu nșu                                                                     |                                         |   |
|------------------------------------------------------------------------------------|-----------------------------------------|---|
| Pin                                                                                | 0,0% >                                  | 1 |
| Quyền                                                                              |                                         | ſ |
|                                                                                    |                                         |   |
| Tự khởi chạy                                                                       |                                         |   |
| <b>Tự khởi chạy</b><br>Quyền ứng dụng<br>Quản lý quyền truy cậ<br>nhần và liên hệ. | )<br>p vị trí, lưu trữ, điện thoại, tin |   |

Ở phần quyền ứng dụng hãy nhấn vào từng mục Máy ảnh, micro.

| ł |    | ĐƯỢC PHÉP          |
|---|----|--------------------|
| l |    | Chưa cấp quyền nào |
|   |    | ΒΙ ΤỬ CHỐI         |
| I | 9  | Danh bạ            |
| I | ę, | Điện thoại         |
|   | ٦  | Máy ảnh            |
|   | Ŷ  | Micrô              |
|   |    |                    |

Hãy nhấn Cho phép ở các mục Quyền máy ảnh và Quyền micro.

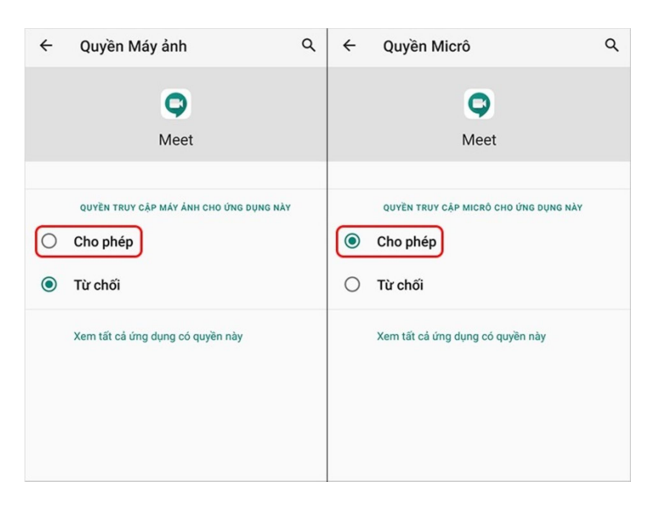

#### 4. THAM GIA PHÒNG HỌC, HỌP ONLINE (GV/CBCT sẽ xét duyệt khi SV đăng nhập)

#### HƯỚNG DẪN NHANH

- Đăng nhập Gmail trên máy tính, nhấn vào biểu tượng dấu chấm ở góc trên bên phải > Chọn Meet.
- Dán đường dẫn URL hoặc nhập mã lớp học, họp online vào khung Nhập một mã hoặc đường link > Nhấn Tham gia.
- Kiểm tra micro và camera của Bạn trước khi tham gia vào lớp học, họp online > Nhấn Tham gia ngay (Hoặc nhấn Yêu cầu tham gia).
- Để thoát phòng học, họp online, Bạn nhấn vào biểu tượng điện thoại ở giữa biểu tượng micro và camera.

# HƯỚNG DẪN CHI TIẾT

Bước 1: Đăng nhập Gmail trên máy tính, nhấn vào biểu tượng dấu chấm ở góc trên bên phải → Chọn Meet.

| 0 🕸 (#            | 0 \$            | 0 \$            |
|-------------------|-----------------|-----------------|
| G<br>Tim kiếm You | G<br>Tim kiếm   | G               |
| Gmail N           | Gmail           | Gmail           |
| Danh ba           | <b>D</b> anh bạ | <b>D</b> anh bạ |
| Dich /            | Djch            | Djch            |
|                   |                 |                 |

**Bước 2:** Dán đường dẫn URL hoặc nhập mã lớp học, họp online mà Bạn được thành viên khác chia sẻ vào khung Nhập một mã hoặc đường link > Nhấn Tham gia.

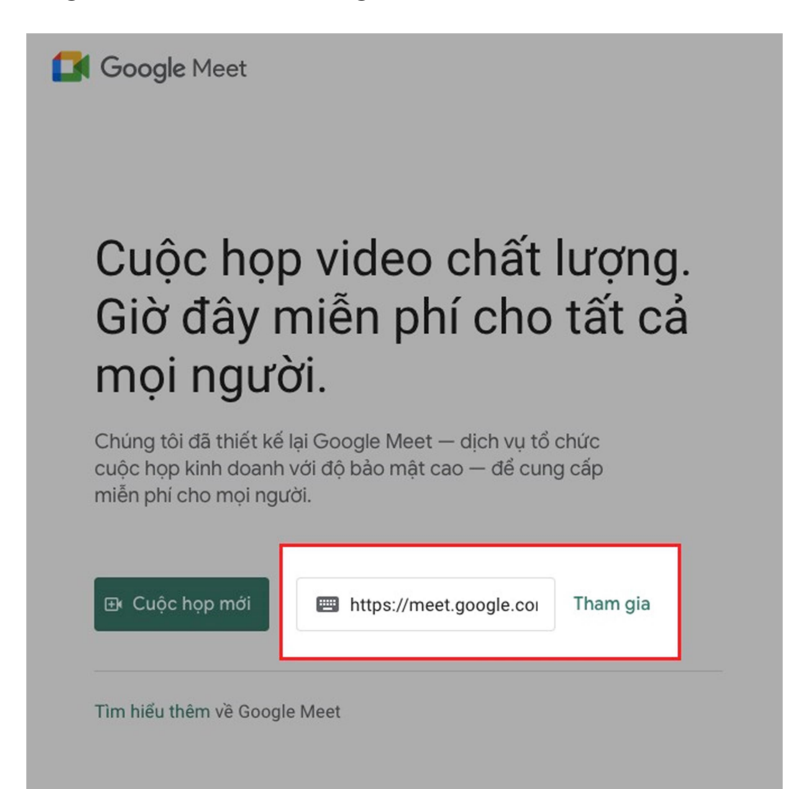

**Bước 3:** Kiểm tra micro và camera của Bạn trước khi tham gia vào lớp học, họp online  $\rightarrow$  Nhấn Tham gia ngay (Hoặc nhấn Yêu cầu tham gia).

| Google Meet   |                        |     |                                                         |
|---------------|------------------------|-----|---------------------------------------------------------|
|               |                        |     |                                                         |
|               |                        | -   |                                                         |
|               |                        | _   | Sẵn sàng tham gia                                       |
|               | Máy ảnh đang tất       | _   | Không có người nào khác ở dây<br>Tham gia ngay Trình bi |
|               |                        | _   |                                                         |
|               |                        | (2) |                                                         |
| 🔁 Kiếm tra ân | thanh và video của bạn |     |                                                         |

Chờ Người tổ chức (GV/CBCT) xét duyệt Chấp nhận

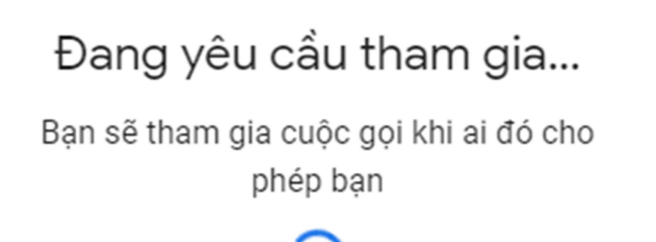

**Bước 4:** Để thoát phòng học, họp online, Bạn nhấn vào biểu tượng điện thoại ở giữa biểu tượng micro và camera

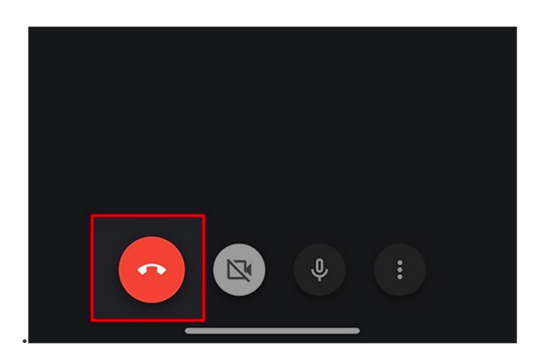

# 5. TRAO ĐỔI VỚI GV/CBCT KHI CẦN THIẾT

Sử dụng chức năng Trò chuyện với mọi người khi cần thiết.

| S. | <b>i</b> | Trò chuyện với mọi ngườ<br>🎗 🗐 🏠 | ii<br>(ii) |
|----|----------|----------------------------------|------------|
|    |          |                                  |            |

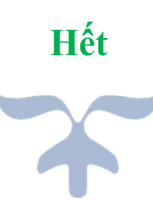